## **Reviewing an Attached Document Associated with a Requisition in Oracle**

• From the Oracle Applications Home Page, Click on "Requisitions":

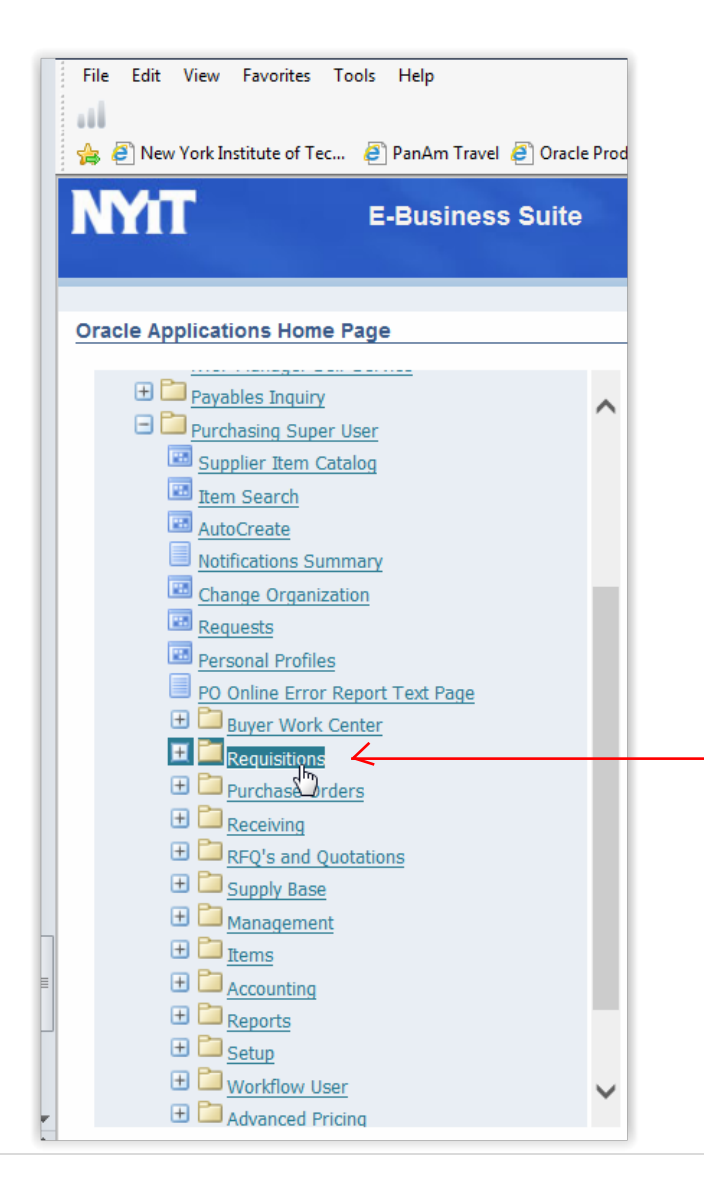

• Click on "Requisition Summary":

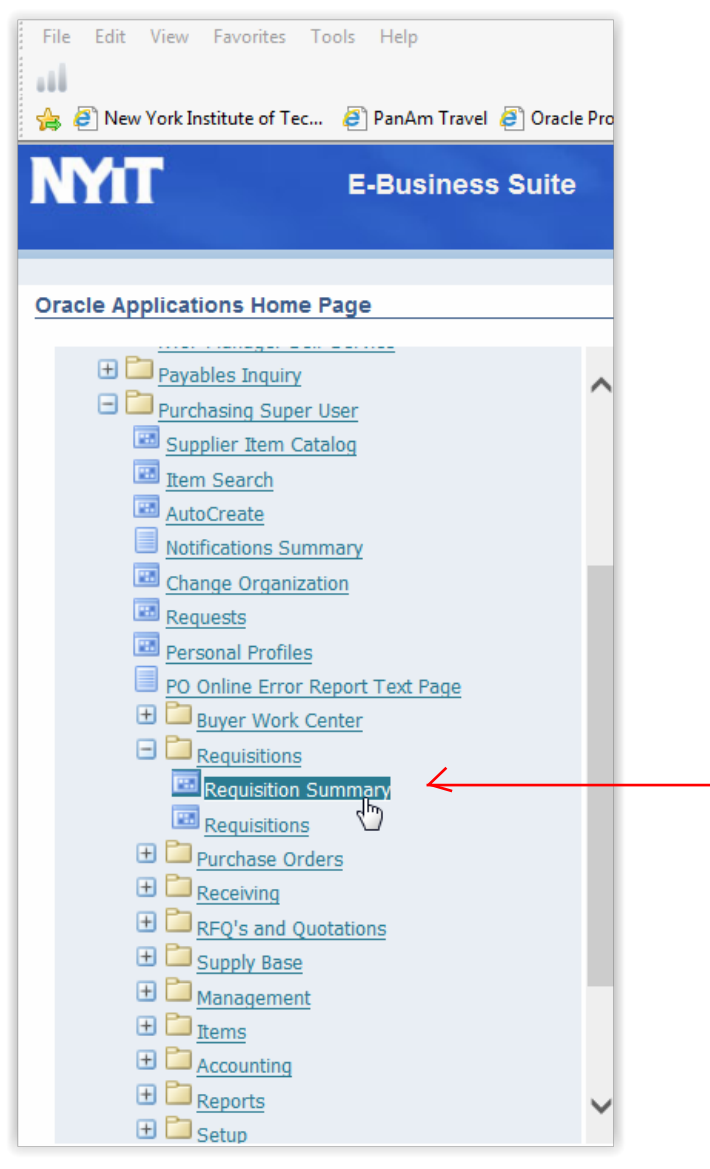

## • The screen below will appear.

| Source Applications - RPT ( Copy of PROD as of 2015-12-16, 06:30 AM )                                                                                                    |                                        |  |  |  |  |  |  |  |  |  |
|----------------------------------------------------------------------------------------------------|----------------------------------------|--|--|--|--|--|--|--|--|--|
| Eile Edit View Folder Tools Window Help                                                                                                    |                                        |  |  |  |  |  |  |  |  |  |
| (== > > >     >  >  >  >  >  >  >  >  >  >  >  >  >  >  >  >  >  >  >  >  >  >  >  >  >  >  >  >  >  >  >  >  >  >  >  >  >  >  >  >  >  >  >  >  >  >  >  >  >  >  >  >  >  >  >  >  >  >  >  >  >  >  >  >  >  >  >  >  >  >  >  >  >  >  >  >  >  >  >  >  >  >  >  >  >  >  >  >  >  >  >  >  >  >  >  >  >  >  >  >  >  >  >  >  >  >  >  >  >  >  >  >  >  >  >  >  >  >  >  >  >  >   >  >  >  >                                                                                                    |                                        |  |  |  |  |  |  |  |  |  |
| Find Requisitions Control of the control of the control o | 50000000000000000000000000000000000000 |  |  |  |  |  |  |  |  |  |
|                                                                                                    |                                        |  |  |  |  |  |  |  |  |  |
| Operating Unit New York Institute of                                                                                                    | -                                      |  |  |  |  |  |  |  |  |  |
|                                                                                                    |                                        |  |  |  |  |  |  |  |  |  |
| Preparer                                                                                                    | Requester                              |  |  |  |  |  |  |  |  |  |
| Buyer                                                                                                    |                                        |  |  |  |  |  |  |  |  |  |
| Reference Num                                                                                                    | Import Source                          |  |  |  |  |  |  |  |  |  |
|                                                                                                    |                                        |  |  |  |  |  |  |  |  |  |
| Line                                                                                                    |                                        |  |  |  |  |  |  |  |  |  |
| Line Status Date Ranges Sourcing Deliver To Related Document                                                                                                    | its 🔹 🔿                                |  |  |  |  |  |  |  |  |  |
|                                                                                                    | ( Results                              |  |  |  |  |  |  |  |  |  |
| Item, Rev                                                                                                    | 0 Headers                              |  |  |  |  |  |  |  |  |  |
| Category                                                                                                    | Olines                                 |  |  |  |  |  |  |  |  |  |
| Description                                                                                                    | Distributions                          |  |  |  |  |  |  |  |  |  |
| Supplier Item                                                                                                    |                                        |  |  |  |  |  |  |  |  |  |
|                                                                                                    |                                        |  |  |  |  |  |  |  |  |  |
|                                                                                                    |                                        |  |  |  |  |  |  |  |  |  |
|                                                                                                    |                                        |  |  |  |  |  |  |  |  |  |
| Clear                                                                                                    | New Find (B)                           |  |  |  |  |  |  |  |  |  |
|                                                                                                    |                                        |  |  |  |  |  |  |  |  |  |

• Enter the requisition number:

| <u>File Edit View Folder Tools Windo</u>                                                                                                    | w Help                                  |                                       |
|----------------------------------------------------------------------------------------------------|-----------------------------------------|---------------------------------------|
| [ 🛤 📎 🛇 । 🏈 🔅 🚳 🍰 🖗                                                                                                    | )   X 🗊 🛱 🖉 🛃 🖊 🗐 🕘 🖉 🦣   <b>?</b>      |                                       |
| Find Requisitions Development of the second second seco | *************************************** | >>>>>>>>>>>>>>>>>>>>>>>>>>>>>>>>>>>>> |
| _                                                                                                    |                                         |                                       |
| Operating Unit Ne                                                                                                    | ew York Institute of Te                 |                                       |
| Requisition Number 25                                                                                                    | 2258 Type                               | · · · · · · · · · · · · · · · · · · · |
| Preparer                                                                                                    | Requester                               |                                       |
| Buyer                                                                                                    | Modified                                | <b></b>                               |
| Reference Num                                                                                                    | Import Source                           |                                       |
| _                                                                                                    |                                         |                                       |
| Line                                                                                                    | Line Type                               |                                       |
| Line Status Date Ranges So                                                                                                    | urcing Deliver To Related Documents     | Þ                                     |
|                                                                                                    |                                         | Results                               |
|                                                                                                    |                                         |                                       |
| Item, Rev                                                                                                    |                                         | ©Headers                              |
| Category                                                                                                    |                                         | ⊖Lines                                |
| Description                                                                                                    |                                         | ○ <u>D</u> istributions               |
| Supplier Item                                                                                                    |                                         |                                       |
|                                                                                                    |                                         |                                       |
|                                                                                                    |                                         |                                       |
|                                                                                                    | Clear New                               | Find (B)                              |
|                                                                                                    | Titer Box                               |                                       |

## • The screen below will appear.

| Source Applications - RPT ( Copy of PROD as of 2015-12-16, 06:30 AM ) |                                                                                                    |        |             |        |                 |                |                   |  |  |  |  |  |  |
|-----------------------------------------------------------------------|----------------------------------------------------------------------------------------------------|--------|-------------|--------|-----------------|----------------|-------------------|--|--|--|--|--|--|
| Eile                                                                  | <u>F</u> ile ⊑dit ⊻iew Folder <u>T</u> ools <u>W</u> indow <u>H</u> elp                                                                                                    |        |             |        |                 |                |                   |  |  |  |  |  |  |
|                                                                       | [⊨4 🏷 OSI 🖉 🖗 🖏 🍪 K 🗊 🖄 🖉 🚽 🖉 🖉 🖉 Ø 🖗 🕴 ?                                                                                                    |        |             |        |                 |                |                   |  |  |  |  |  |  |
| <mark>O</mark> F                                                      | ● Find Requisitions                                                                                                    |        |             |        |                 |                |                   |  |  |  |  |  |  |
|                                                                       | $ullet$ Requisition Headers Summary Development of the transformation of the transformation of the transformation of the transformation $oldsymbol{arphi}$ $oldsymbol{arphi}$ |        |             |        |                 |                |                   |  |  |  |  |  |  |
|                                                                       | Requisition Headers Summary                                                                                                    |        |             |        |                 |                |                   |  |  |  |  |  |  |
|                                                                       |                                                                                                    | Number | Description | Total  | Approval Status | Preparer       |                   |  |  |  |  |  |  |
|                                                                       |                                                                                                    | 252258 | test        | 450.00 | In Process      | Arms, Ms. Gina | 16-DEC-2015 12:14 |  |  |  |  |  |  |
|                                                                       |                                                                                                    |        |             |        |                 |                |                   |  |  |  |  |  |  |
|                                                                       |                                                                                                    |        |             |        |                 |                |                   |  |  |  |  |  |  |
|                                                                       |                                                                                                    |        |             |        |                 |                | (i ]              |  |  |  |  |  |  |
|                                                                       |                                                                                                    |        |             |        |                 |                |                   |  |  |  |  |  |  |
| L                                                                     |                                                                                                    |        |             |        |                 |                |                   |  |  |  |  |  |  |
|                                                                       |                                                                                                    |        |             |        |                 |                |                   |  |  |  |  |  |  |
|                                                                       |                                                                                                    |        |             |        |                 |                |                   |  |  |  |  |  |  |
|                                                                       |                                                                                                    |        |             |        |                 |                |                   |  |  |  |  |  |  |
|                                                                       |                                                                                                    |        |             |        |                 |                |                   |  |  |  |  |  |  |
|                                                                       |                                                                                                    |        |             |        |                 |                |                   |  |  |  |  |  |  |
|                                                                       |                                                                                                    |        |             |        |                 |                |                   |  |  |  |  |  |  |
|                                                                       |                                                                                                    |        |             | Lines  |                 | New            | Open )            |  |  |  |  |  |  |
|                                                                       |                                                                                                    |        |             |        |                 |                |                   |  |  |  |  |  |  |
|                                                                       | Clear New Find (B)                                                                                                    |        |             |        |                 |                |                   |  |  |  |  |  |  |
|                                                                       |                                                                                                    |        |             |        |                 |                |                   |  |  |  |  |  |  |
| <u>`</u>                                                              |                                                                                                    |        | T           |        |                 |                |                   |  |  |  |  |  |  |

• Make sure the requisition number is highlighted; click on "Lines"

|   | Eile Edit View Folder Tools Window Help                                      |      |             |                     |        |                 |                |                   |  |  |  |  |  |  |
|---|------------------------------------------------------------------------------|------|-------------|---------------------|--------|-----------------|----------------|-------------------|--|--|--|--|--|--|
|   | D Fir                                                                        | nd R | equisitions |                     |        |                 | •<br>•         | ⊻ л X             |  |  |  |  |  |  |
|   | $\bigcirc$ Requisition Headers Summary ()))))))))))))))))))))))))))))))))))) |      |             |                     |        |                 |                |                   |  |  |  |  |  |  |
|   |                                                                              | Ż    | Requisit    | ion Headers Summary |        |                 |                |                   |  |  |  |  |  |  |
|   |                                                                              |      | Number      | Description         | Total  | Approval Status | Preparer       | Creation Date     |  |  |  |  |  |  |
|   |                                                                              |      | 252258      | test                | 450.00 | In Process      | Arms, Ms. Gina | 16-DEC-2015 12:14 |  |  |  |  |  |  |
|   |                                                                              |      |             |                     |        |                 |                |                   |  |  |  |  |  |  |
|   |                                                                              |      |             |                     |        |                 |                |                   |  |  |  |  |  |  |
|   |                                                                              |      |             |                     |        |                 |                | (i                |  |  |  |  |  |  |
|   |                                                                              |      |             |                     |        |                 |                |                   |  |  |  |  |  |  |
|   | Li                                                                           |      |             |                     |        |                 |                |                   |  |  |  |  |  |  |
|   |                                                                              |      |             |                     |        |                 | ļ              |                   |  |  |  |  |  |  |
|   |                                                                              | ┝    |             |                     |        |                 |                |                   |  |  |  |  |  |  |
|   |                                                                              | ╞    |             |                     |        |                 |                |                   |  |  |  |  |  |  |
|   |                                                                              |      |             |                     |        |                 |                |                   |  |  |  |  |  |  |
|   |                                                                              |      |             |                     |        |                 |                |                   |  |  |  |  |  |  |
|   |                                                                              |      |             |                     | ines   |                 | New            | Open              |  |  |  |  |  |  |
|   |                                                                              |      |             |                     | lines  |                 |                |                   |  |  |  |  |  |  |
|   | L.                                                                           |      |             |                     |        |                 |                | First (D)         |  |  |  |  |  |  |
|   |                                                                              |      |             |                     | Clear  | Ne              | w              |                   |  |  |  |  |  |  |
| L |                                                                              |      |             |                     |        |                 |                |                   |  |  |  |  |  |  |

• The Requisition Lines Summary screen will appear. Note that the paper clip icon has changed to indicate an attachment is associated with the requisition.

| <u>F</u> ile                                                                               | <u></u> ⊑dit ⊻                     | ⊻iew | v Folder <u>T</u> oo | ols <u>W</u> indow | Help  |     |          | 1 V K                                                                                                    |         |       |          |     |  |
|--------------------------------------------------------------------------------------------|------------------------------------|------|----------------------|--------------------|-------|-----|----------|----------------------------------------------------------------------------------------------------|---------|-------|----------|-----|--|
| 1                                                                                          | 8                                  | 9    | । 冬 🖗 🕷              | ا 💜 🍪 ا            | $\gg$ | O í | ) 💋 🥪 🕯  | 🎿 🗐 🏐 🚇 🍫 🛛 ?                                                                                                    |         |       |          |     |  |
| O Find Requisitions ▲ 키 ×                                                                  |                                    |      |                      |                    |       |     |          |                                                                                                    |         |       |          |     |  |
|                                                                                            | ORequisition Headers Summary   ∠ < |      |                      |                    |       |     |          |                                                                                                    |         |       |          |     |  |
| $\mathbb{P}_{\mathbf{O}}$ Requisition Lines Summary DODODODODODODODODODODODODODODODODODODO |                                    |      |                      |                    |       |     |          |                                                                                                    |         |       |          |     |  |
|                                                                                            |                                    | ø    | Requisition          | Lines Sumr         | nary  |     |          |                                                                                                    |         |       |          |     |  |
|                                                                                            | ы                                  |      | Requisition          | PO #               | Line  | Rev | Category | Description                                                                                                    | Quantit | y UOM | Price    |     |  |
|                                                                                            |                                    |      | 252258               |                    | 1     |     | ATH020   | test                                                                                                    | 1       | EACH  |          |     |  |
|                                                                                            |                                    |      |                      |                    |       |     |          |                                                                                                    |         |       |          |     |  |
|                                                                                            |                                    |      |                      |                    |       |     |          |                                                                                                    |         |       |          |     |  |
|                                                                                            |                                    |      |                      |                    |       |     |          |                                                                                                    | _       | _     |          |     |  |
| Li                                                                                         |                                    |      |                      |                    |       |     |          |                                                                                                    | _       | _     | <u> </u> |     |  |
|                                                                                            |                                    |      |                      |                    |       |     |          |                                                                                                    | _       | _     | <u> </u> | 8 - |  |
|                                                                                            | H                                  | H    |                      |                    |       |     |          |                                                                                                    | _       | _     | ┣        |     |  |
|                                                                                            |                                    |      |                      |                    |       |     |          |                                                                                                    | _       | _     |          |     |  |
|                                                                                            |                                    | H    |                      |                    |       |     |          |                                                                                                    | _       | _     |          |     |  |
|                                                                                            |                                    |      | (I)<br>(I)           |                    |       |     |          |                                                                                                    |         |       |          |     |  |
|                                                                                            |                                    |      |                      |                    |       |     |          |                                                                                                    |         |       |          |     |  |
|                                                                                            |                                    |      |                      |                    |       |     | Distribu | tions                                                                                                    |         | Open  |          |     |  |
|                                                                                            |                                    |      |                      |                    |       |     | Eloting  |                                                                                                    |         | open  |          |     |  |
|                                                                                            | - L_                               |      |                      |                    |       |     |          | ,,,,,,,,,,,,,,,,,,,,,,,,,,,,,,,,,,,,,,,,,,,,,,,,,,,,,,,,,,,,,,,,,,,,,,,,,,,,,,,,,,,,,,,,,,,,,,,,,,,,,,,,,,,,,,,,,,,,,,,,,,,,,,,,,,,,,,,,,,,,,,,,,,,,,,,,,,,,,,,,,,,,,,,,,,,,,,,,,,,,,,,,,,,,,,,,,,,,,,,,,,,,,,,,,,,,,,, _,, _ |         |       |          |     |  |

• If you mouse over the icon, you will note that "attachments" appears. Click on the icon.

| E | ile į                                     | ⊑dit \ | ⊻iew             | / Folder <u>T</u> oo | ls <u>W</u> indow | Help  |     |          | K                                     |     |          |              |                |
|---|-------------------------------------------|--------|------------------|----------------------|-------------------|-------|-----|----------|---------------------------------------|-----|----------|--------------|----------------|
|   | <b></b>                                   | 6      | 3                | । 冬 🖗 🖲              | ) 🇳 🍪 I           | $\gg$ | O i | ) 💋 🥪 (  | । 🎿 🧐 🕥 👰 🍫 ।                         | ?   |          |              |                |
| C | Pind Requisitions Attachments Attachments |        |                  |                      |                   |       |     |          |                                       |     |          |              |                |
|   | ©Requisition Headers Summary ≚ ਗ਼ ×       |        |                  |                      |                   |       |     |          |                                       |     |          |              |                |
|   |                                           |        | <mark>D</mark> R |                      |                   |       |     |          |                                       |     |          |              | े अप्र<br>अप्र |
|   |                                           |        | ø                | Requisition          | Lines Summ        | nary  |     |          |                                       |     |          |              |                |
|   |                                           | н.     | _                | Requisition          | PO #              | Line  | Rev | Category | Description                           |     | Quantity | UOM          | Price          |
|   |                                           |        | Ľ                | 252258               |                   | 1     |     | ATH020   | test                                  |     | 1        | EACH         | <u> </u>       |
|   |                                           | H      |                  |                      |                   |       |     |          |                                       |     |          |              |                |
|   |                                           | H      |                  |                      |                   |       |     |          |                                       |     | <u> </u> |              |                |
|   |                                           | H      | H                |                      |                   |       |     |          |                                       |     | <u> </u> | <u> </u>     |                |
|   | Li                                        | H      | H                |                      |                   |       |     |          |                                       |     | <u> </u> | <u> </u>     |                |
|   |                                           | H      | H                |                      |                   |       |     |          |                                       |     |          | <u> </u>     |                |
|   |                                           |        | H                |                      |                   |       |     |          |                                       |     |          | <u> </u>     |                |
|   |                                           |        | H                |                      |                   | =     |     |          |                                       |     |          | <u> </u>     |                |
|   |                                           |        | F                |                      |                   | F     |     |          |                                       |     |          |              |                |
|   |                                           |        |                  |                      |                   |       |     |          | · · · · · · · · · · · · · · · · · · · |     |          |              |                |
|   |                                           |        |                  |                      |                   |       |     |          |                                       |     |          |              |                |
|   | ٦                                         |        |                  |                      |                   |       |     | Distribu | itions                                | New |          | <u>O</u> pen |                |
|   |                                           |        |                  |                      |                   |       |     |          |                                       |     |          |              |                |
|   |                                           |        |                  |                      |                   |       |     |          |                                       |     |          |              |                |

• The screen below appears. Click on "Open Document" to view the attachment.

| Gracle Applications - RPT ( Copy of PROD as of 2015-12-16, 06:30 AM ) |                                        |                  |                                         |                                         |              |  |  |  |  |  |
|-----------------------------------------------------------------------|----------------------------------------|------------------|-----------------------------------------|-----------------------------------------|--------------|--|--|--|--|--|
| <u>F</u> ile <u>E</u> dit <u>V</u>                                    | (iew Folder <u>T</u> ools <u>W</u> ind | low <u>H</u> elp |                                         |                                         |              |  |  |  |  |  |
| 🖂 🏷 🔇                                                                 | ७ । 🖉 🔅 🚳 🎒 🐧                          | ) I 🔀 🗊 🍈 🥖      | I 🛃 💋 🎯 🖉 🖗 I                           | ?                                       |              |  |  |  |  |  |
| Attachme                                                              | ents - 1, , 0000000000000              |                  | 000000000000000000000000000000000000000 | 000000000000000000000000000000000000000 | (ज्ञ × K     |  |  |  |  |  |
| Main                                                                  | Source                                 |                  |                                         |                                         | <b>a x</b> ) |  |  |  |  |  |
| Seq                                                                   | Category                               | Title            | Description                             | May Be Changed                          | · 기×         |  |  |  |  |  |
| 10                                                                    | Miscellaneous                          |                  |                                         | <u>×</u>                                |              |  |  |  |  |  |
| I →                                                                   |                                        |                  |                                         | <u>_</u> (i                             | Price        |  |  |  |  |  |
|                                                                       |                                        |                  |                                         |                                         |              |  |  |  |  |  |
| Entity                                                                | J<br>v Name: REQ Line                  |                  |                                         |                                         |              |  |  |  |  |  |
|                                                                       |                                        |                  |                                         |                                         |              |  |  |  |  |  |
|                                                                       |                                        |                  | k                                       |                                         |              |  |  |  |  |  |
|                                                                       |                                        |                  |                                         |                                         |              |  |  |  |  |  |
|                                                                       |                                        | Ope              | en Document                             |                                         |              |  |  |  |  |  |
|                                                                       |                                        |                  |                                         |                                         |              |  |  |  |  |  |
|                                                                       |                                        |                  |                                         |                                         |              |  |  |  |  |  |
|                                                                       |                                        |                  |                                         |                                         |              |  |  |  |  |  |
|                                                                       |                                        |                  |                                         |                                         |              |  |  |  |  |  |
|                                                                       |                                        |                  |                                         |                                         |              |  |  |  |  |  |
|                                                                       |                                        |                  |                                         |                                         |              |  |  |  |  |  |
| □ Include                                                             | Related Documents                      |                  | Publish to Catalog                      | Document Catalog                        |              |  |  |  |  |  |
|                                                                       |                                        |                  | [                                       |                                         |              |  |  |  |  |  |
|                                                                       | Requests                               |                  |                                         |                                         |              |  |  |  |  |  |

• The screen below will appear in your internet browser. Click on "Open" to view the document.

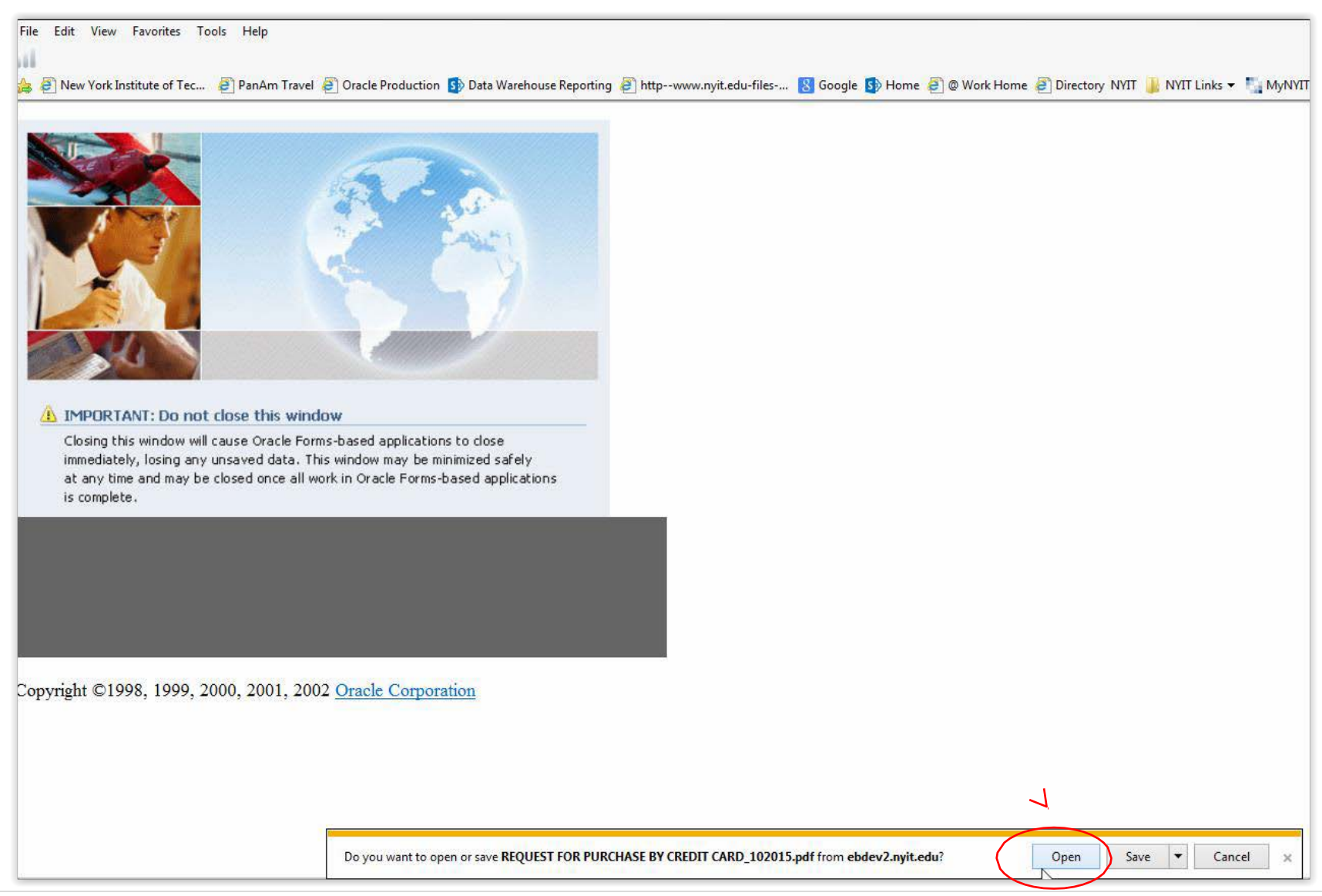